ROAMmerchant Login

## WORLDLINE MV//

## How do I view all the details of a transaction?

Posted: Oct 20, 2016

1. Open the Transaction History screen by clicking on the Recent Activity button on ROAMmerchant's App Dashboard.

## **ROAM***merchant*

| Recent Activity | My Account 🗸 | Sub-Merchants | Virtual Terminal | Support 🗸 |  |
|-----------------|--------------|---------------|------------------|-----------|--|
| Recent Activi   |              |               |                  |           |  |

 You will now be presented with the full transaction history associated with your account. Find the transaction that you would like to view more details about.

| [] | 7 ¢     | Search transac  | tions | Q          | Ŷ       | Filter by Date | e Range   | 🛗 mm/dd/yyy | γY          |   | 🗎 mm/dd/yyyy |  |
|----|---------|-----------------|-------|------------|---------|----------------|-----------|-------------|-------------|---|--------------|--|
|    |         | Date            | ÷     | Transactio | on ID 🔶 | Payn           | nent Type | ÷           | Amount (\$) | ÷ | Actions      |  |
| ۲  | 10/06/2 | 016 02:37:44 PM | 109   | 9233       |         |                |           | 10.00       |             |   | Receipt      |  |
| Þ  | 10/06/2 | 016 11:32:16 AM | 109   | 9195       |         |                |           | 0.02        |             |   | Receipt      |  |
| Þ  | 10/06/2 | 016 11:17:34 AM | 109   | 9191       |         |                |           | 0.08        |             |   | Receipt      |  |
| Þ  | 10/06/2 | 016 11:15:43 AM | 109   | 9190       |         | VISA           |           | 5.01        |             |   | Receipt      |  |
| Þ  | 10/05/2 | 016 02:31:04 PM | 109   | 9149       |         |                |           | 0.88        |             |   | Receipt      |  |
| Þ  | 10/05/2 | 016 02:29:04 PM | 109   | 9148       |         | VISA           |           | 5.01        |             |   | Receipt      |  |
| Þ  | 10/05/2 | 016 02:28:47 PM | 109   | 9147       |         | VISA           |           | 2.00        |             |   | Receipt      |  |

3. Once located, click anywhere on the **row** to expand the full details of the transaction.

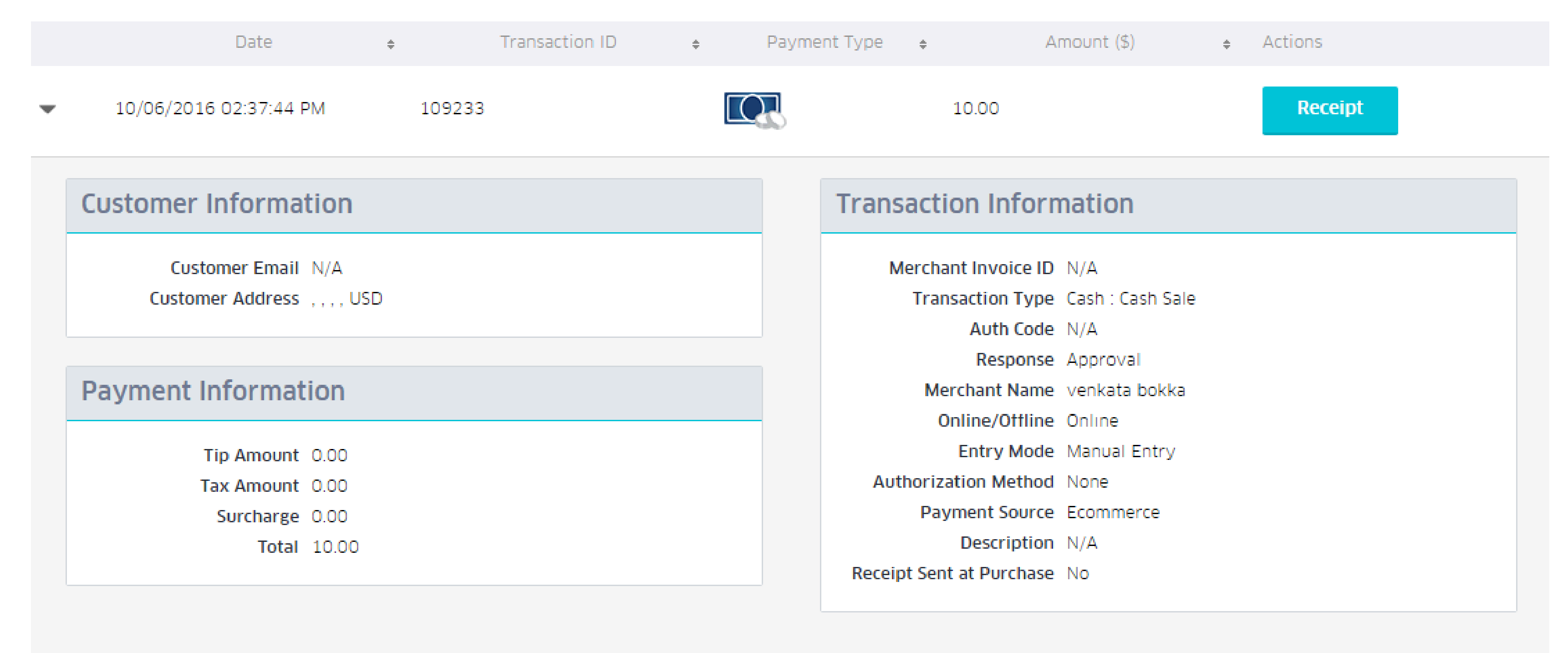

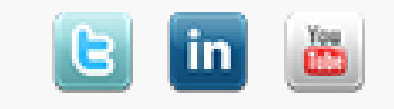